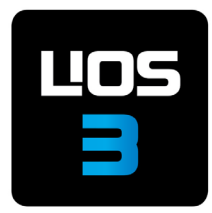

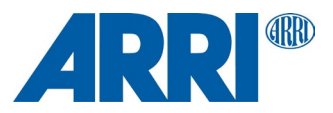

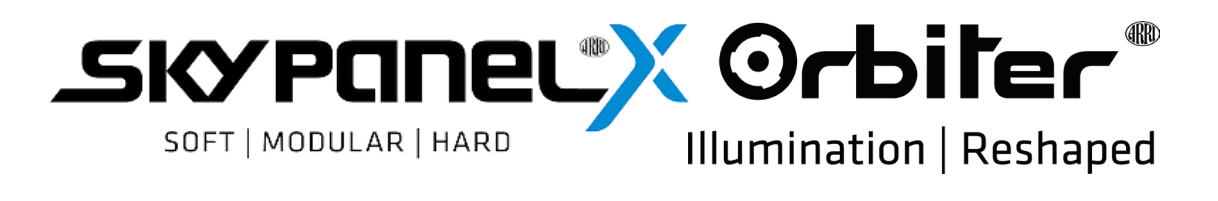

#### FIRMWARE UPDATE INSTRUCTIONS

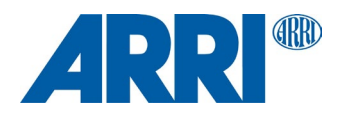

# **Updating LiOS Firmware**

To update the firmware of SkyPanelX or Orbiter choose one of the following methods. Please note that both fixtures can be updated using the same installer file (LiOS 3.0 and later).

## Using a USB drive (SkyPanelX and Orbiter) or SD Card (Orbiter only)

- 1. All memory devices must be formatted to FAT or FAT32 and should not exceed a storage capacity of 4GB.
- 2. The update file (.swu) must be in the root directory of the drive.
- 3. Insert the medium into the fixture.
- Open MENU → Flash Drive Functions → Update Firmware. The fixture will automatically look for the update files. When found, a list of update files will appear in the display.
- 5. Highlight the desired update file and push the encoder knob. The update will begin.
- 6. Do not remove the memory device until the file is completely copied.
- 7. Do not disconnect the fixture from the power source until the entire update is complete.
- 8. The update procedure will take a few minutes and is executed in multiple steps with potential black screen periods on the fixtures control panel. When completed, a success message is prompted, or the control panel will display the standard screen.

## Using ALSM (ARRI Lighting Service Manager)

- Install the latest version of the ALSM application onto your Mac or PC.
  Free download at: <u>www.arri.com/ligthing/alsm</u>
- 2. Open the application and connect the fixture to the computer via Ethernet cable or alternatively a USB-C data cable.
- 3. The ALSM will automatically find your fixture once powered on and connected.
- 4. Select the "Firmware Update" tab and then select the fixture you wish to update in the column on the left side of the screen.
- 5. Click "Update Firmware".
- 6. Do not disconnect the fixture from the power source or from the computer until the update is complete.
- 7. The update procedure will take a few minutes and is executed in multiple steps with potential black screen periods on the fixtures control panel. When completed, a success message is prompted.

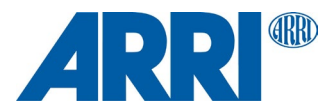

Note: USB-C cables need to allow USB3.1 data transmission. Some USB-C charging cables do not allow data transmission.

### Using the fixtures Web Page

- 1. Connect the fixture to your LAN via an Ethernet cable.
- Use your favorite internet browser to open the fixtures web page via its IP address, e.g. <u>http://192.168.0.36</u>
   <u>Note</u>: If you do not know the IP address of your fixture, use the Control Panel and open MENU → Network Settings
- 3. By clicking enter the "Fixture Settings" menu that can be found on the top of the web page. The "Firmware Update" section is located at the top of the page.
- 4. Choose the update file (.swu) via the "Browse" button.
- 5. Click "Update"
- 6. Do not disconnect the fixture from the power source or from the computer until the update is complete.
- 7. The update procedure will take a few minutes and is executed in multiple steps with potential black screen periods on the fixtures control panel. When completed, a success message is prompted.

### Remote calibration update via ALSM 5.5.2. or later (Orbiter only)

- 1. If not already running, open ALSM and connect fixture via Ethernet of USB-C cable.
- 2. After successful update to LiOS 3.1.0, a yellow service warning will appear with the Orbiter fixture pane in ALSM.
- 3. Go to Service Functions via context menu (right click) and check availability of new calibration file.
- 4. Follow update instructions as shown by ALSM.
- 5. Do not turn off the Orbiter or disconnect from it from the computer or disrupt internet connection while calibration data is downloaded and updated.

# Important Note: Due to the significant changes introduced with LiOS 3.1, a downgrade to previous versions of LiOS is not possible.

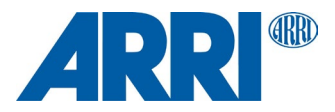

#### Service

If you have problems with your fixture or the update, please contact an ARRI service center.

| Europe:    | service-lighting@arri.de     |
|------------|------------------------------|
| Americas:  | service-lighting@arri.com    |
| Asia:      | service @arriasia.hk         |
| China:     | service@arri.cn              |
| Australia: | service-lighting@arri.com.au |

### **Helpful Website**

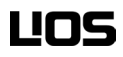

www.arri.com/lios

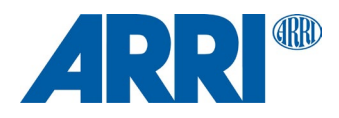

ARRI, the ARRI Logo, ARRIMAX, ARRISUN, EB, **LOS**, L-Series, MAX Technology, M-Series, Orbiter, POCKETPAR, Quick Lighting Mount, True Blue, SkyPanel, SKYPANEL, T 12 and T 24 are registered Trademarks of Arnold & Richter Cine Technik GmbH & Co. Betriebs KG.